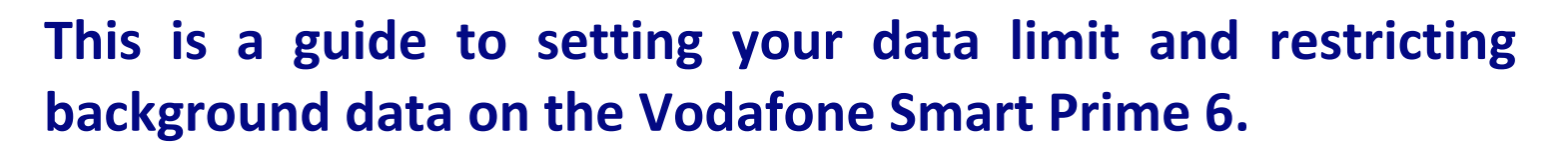

Your data limit will either be 300MB or 750MB per month, depending on the plan your connection is on. With your data limit set, you will receive a warning on your phone when you are reaching your limit and mobile data will be turned off once you have reached your allocated allowance. It is recommended to keep your data limit and reminder set as you may be liable for exceeded data limit charges, which will show up on the monthly bill for your connection.

Restricting background data will restrict some functions to work over WiFi only, so will therefore save on data usage.

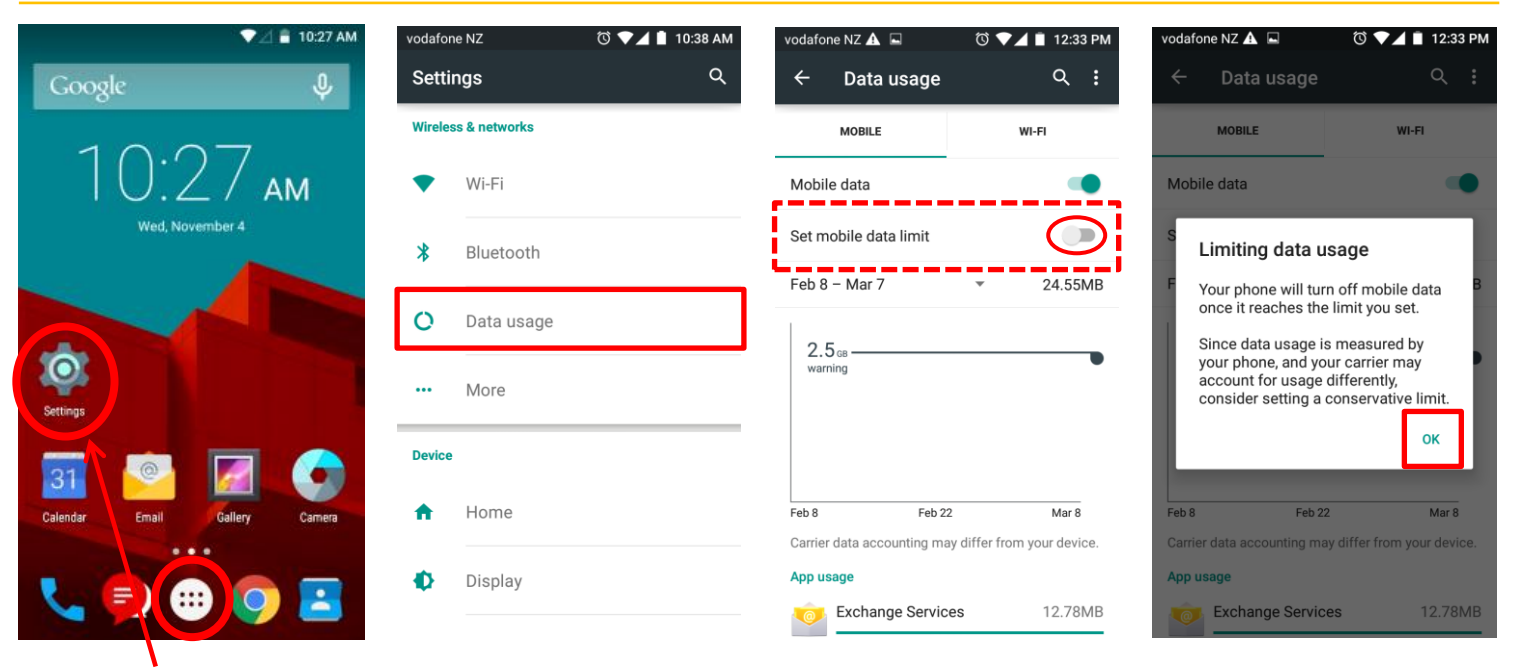

**1.** Go to **Settings**. (This may be in your Apps)

2. Touch Data usage.

## 3. Touch the Set mobile 4. 7 data limit button.

4. Touch OK.

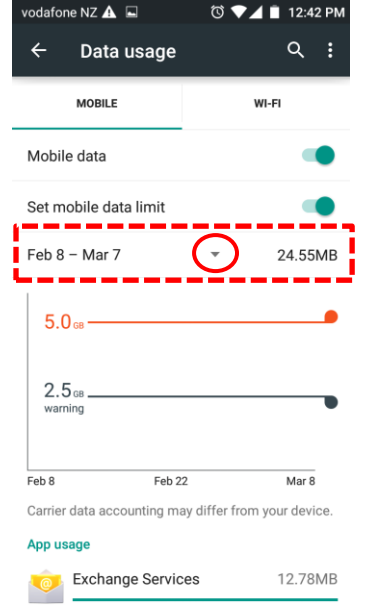

5. Touch the down arrow

next to the dates.

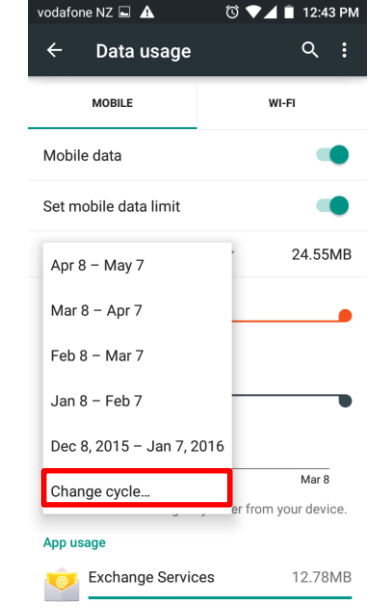

6. Touch Change cycle...

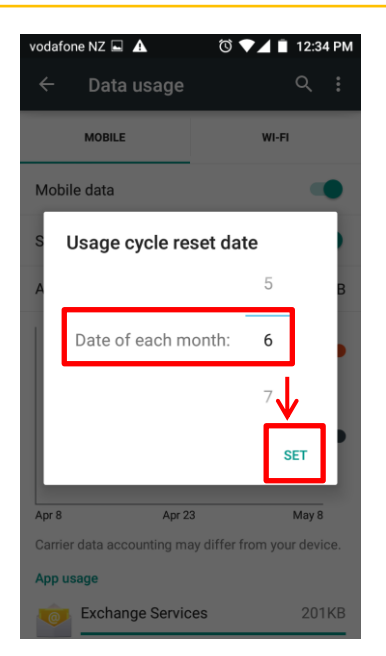

# **7.** Change the date to the **6**<sup>th</sup> and touch **Set**.

(All NRDHB mobile plans run from the  $6^{th}$  to the  $5^{th}$  of each month.)

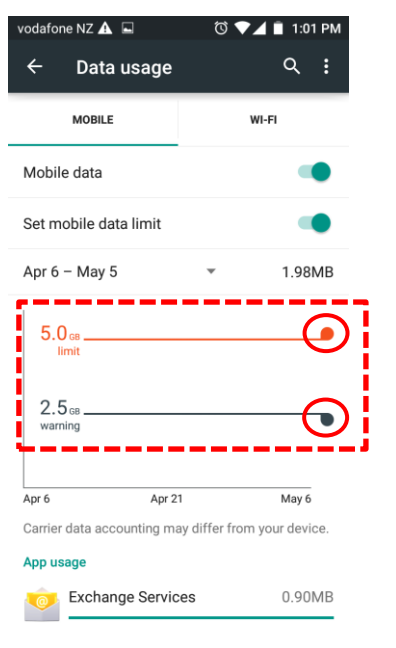

8. Touch and drag the orange bar to set your limit and the black bar to set your warning.

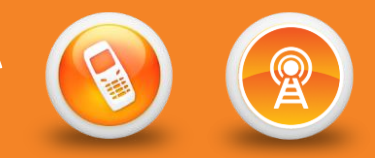

on.

### SETTING LIMIT & RESTRICTING BACKGROUND DATA ON VODAFONE SMART PRIME 6

| vodafone NZ 🗔 🞽 🛛 🔞 💎 🔟 📋 12:13 PM                   | vodafone NZ 🖳 🎽 🔯 🚺 12:13 P                             | vodafone NZ 🔲 🎽 🔯 🗘 🚺 12:13 PM                                                                                                    | vodafone N. 🛕 🗟 🛛 🗇 🔽 🗎 12:42 PM                                                           |
|------------------------------------------------------|---------------------------------------------------------|----------------------------------------------------------------------------------------------------|--------------------------------------------------------------------------------------------|
| ← Data usage 으                                       | ← Data us; Restrict background data                     | ← Data usage 으 역 :                                                                                                    | ← Dat <mark>ri</mark> usage                                                                |
| MOBILE WI-FI                                         | MOBILE Hide Wi-Fi                                       | MOBILE WI-FI                                                                                                    | MOBILE WI-FI                                                                               |
| Mobile data                                          | Network restrictions                                    | Mobile data                                                                                                    | Mobile data                                                                                |
| Set mobile data limit                                | Mobile networks<br>Set mobile data lin                  | Set mobile data limit                                                                                                    | Set mobile data limit                                                                      |
| Apr 6 – May 5 👻 1.98MB                               | Apr 6 – May 5 🔹 1.98Mi                                  | A Restrict background data?                                                                                                    | Feb 8 – Mar 7 🔹 24.55MB                                                                    |
| 300 ve<br>limit<br>250 ve<br>warning                 | 300 ws<br>limit<br>250 ws<br>warning                    | If you restrict background cellular<br>data, some apps and services won't<br>work unless you're connected to Wi-<br>Fi.<br>CANCEL OK | 5.0 <sub>os</sub>                                                                          |
| Apr 6 Apr 21 May 6                                   | Apr 6 Apr 21 May 6                                      | Apr 6 Apr 21 May 6                                                                                                    | Feb 8 Feb 22 Mar 8                                                                         |
| Carrier data accounting may differ from your device. | Carrier data accounting may differ from your device.    | Carrier data accounting may differ from your device.                                                                                 | Carrier data accounting may differ from your device.                                       |
| App usage                                            | App usage                                               | App usage                                                                                                    | App usage                                                                                  |
| Exchange Services 0.90MB                             | Exchange Services 0.90MF                                | Exchange Services 0.90MB                                                                                                    | Exchange Services 12.78MB                                                                  |
| 9. Touch the Data menu.                              | <ol> <li>Touch Restrict<br/>background data.</li> </ol> | 11. Touch OK.                                                                                                    | <b>12.</b> The warning icon will be displayed to indicate that restrict background data is |

Other features within the Vodafone Smart Prime 6 that you may wish to enable on your smartphone are:

- Setting up Email Vodafone Smart Prime 6
- Setting your Email Signature Vodafone Smart Prime 6
- > Setting your Email Sync Period Vodafone Smart Prime 6
- Connecting to DHB Staff WiFi Vodafone Smart Prime 6
- Setting Out of Office responder Vodafone Smart Prime 6
- Setting Network to 3G Vodafone Smart Prime 6
- Turning Battery Save On Vodafone Smart Prime 6
- Call Forwarding / Call Divert Vodafone Smart Prime 6

#### For general trouble shooting see

General Troubleshooting – Vodafone Smart Prime 6

#### Other important information guides for your DHB issued smartphone are:

- NRDHB Smartphone Quick Guide
- Mobile Data Usage
- Saving Battery Power

All guides can be found here: <u>http://pulse/OurServices/InformationTechnology/MobileServices/HowToGuides.aspx</u>

Please ensure that you familiarise yourself with your DHB's policies, guidelines and codes of conduct relating to mobile devices and the NRDHB and hA Acceptable Usage policy:

http://pulse/OurServices/InformationTechnology/MobileServices/PoliciesandGuidelines.aspx